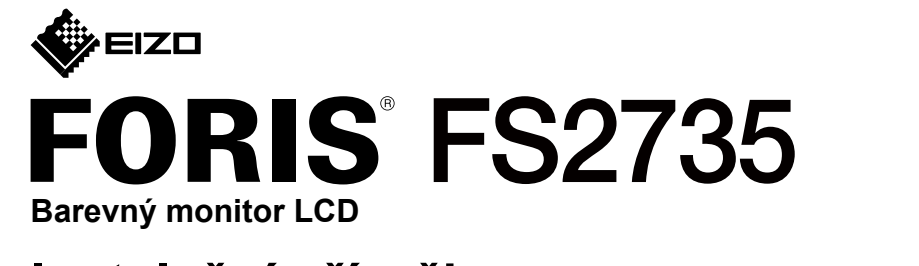

#### Instalační příručka

Důležité upozornění

Pozorně si přečtěte BEZPEČNOSTNÍ UPOZORNĚNÍ, tuto instalační příručku a uživatelskou příručku uloženou na disku CD-ROM a seznamte se s bezpečným a efektivním použitím tohoto zařízení.

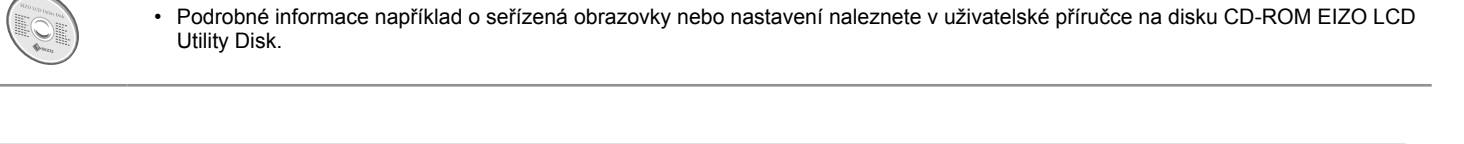

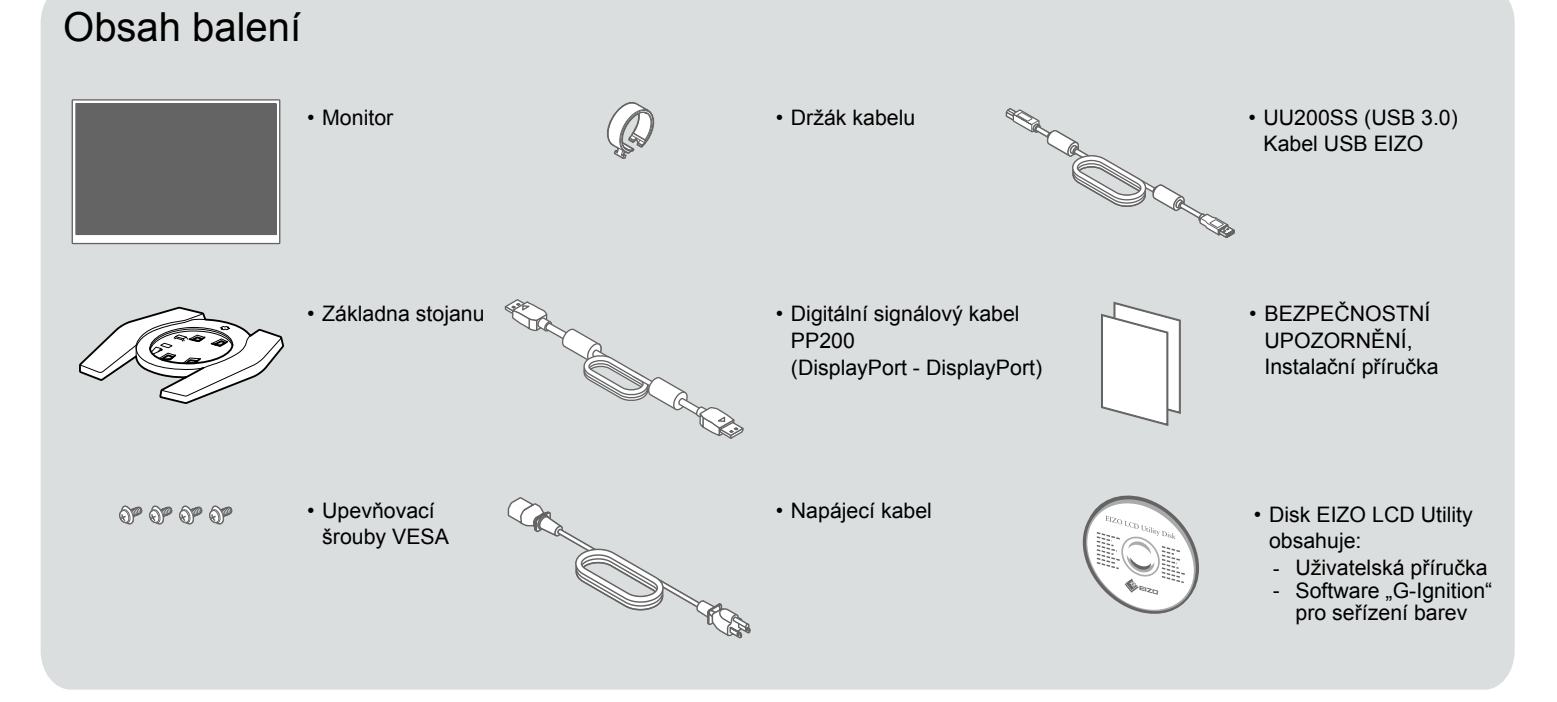

#### 1. Sestava stojanu

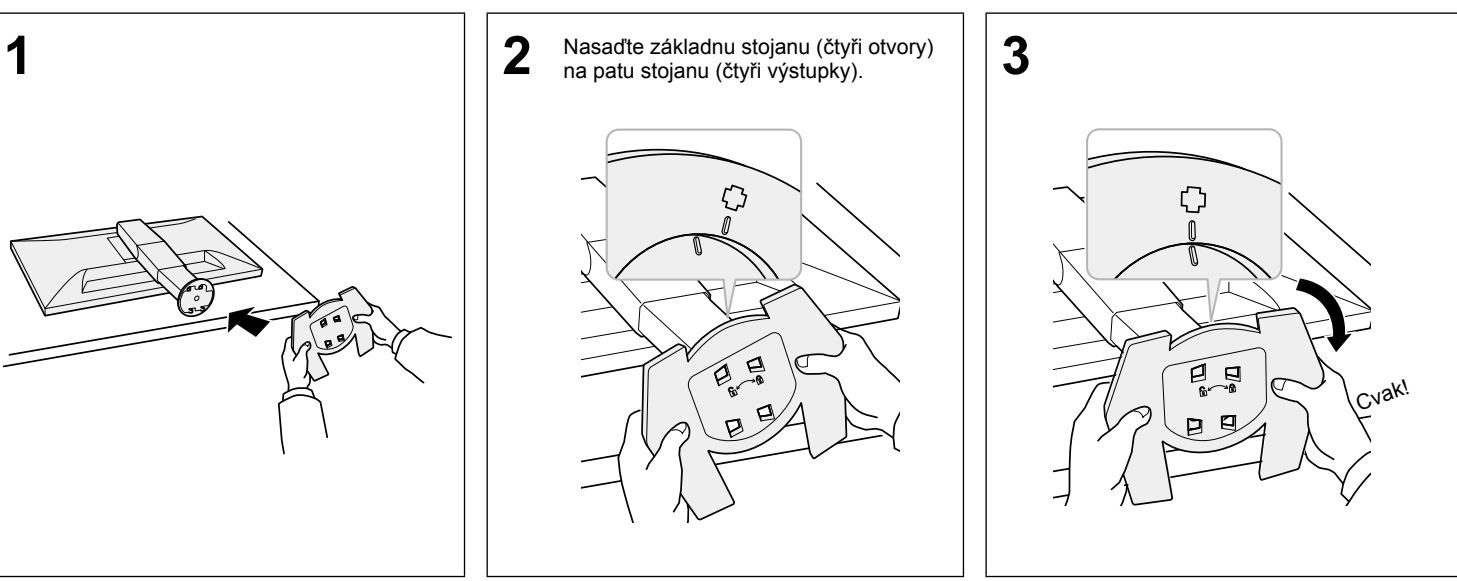

# 2. Připojení

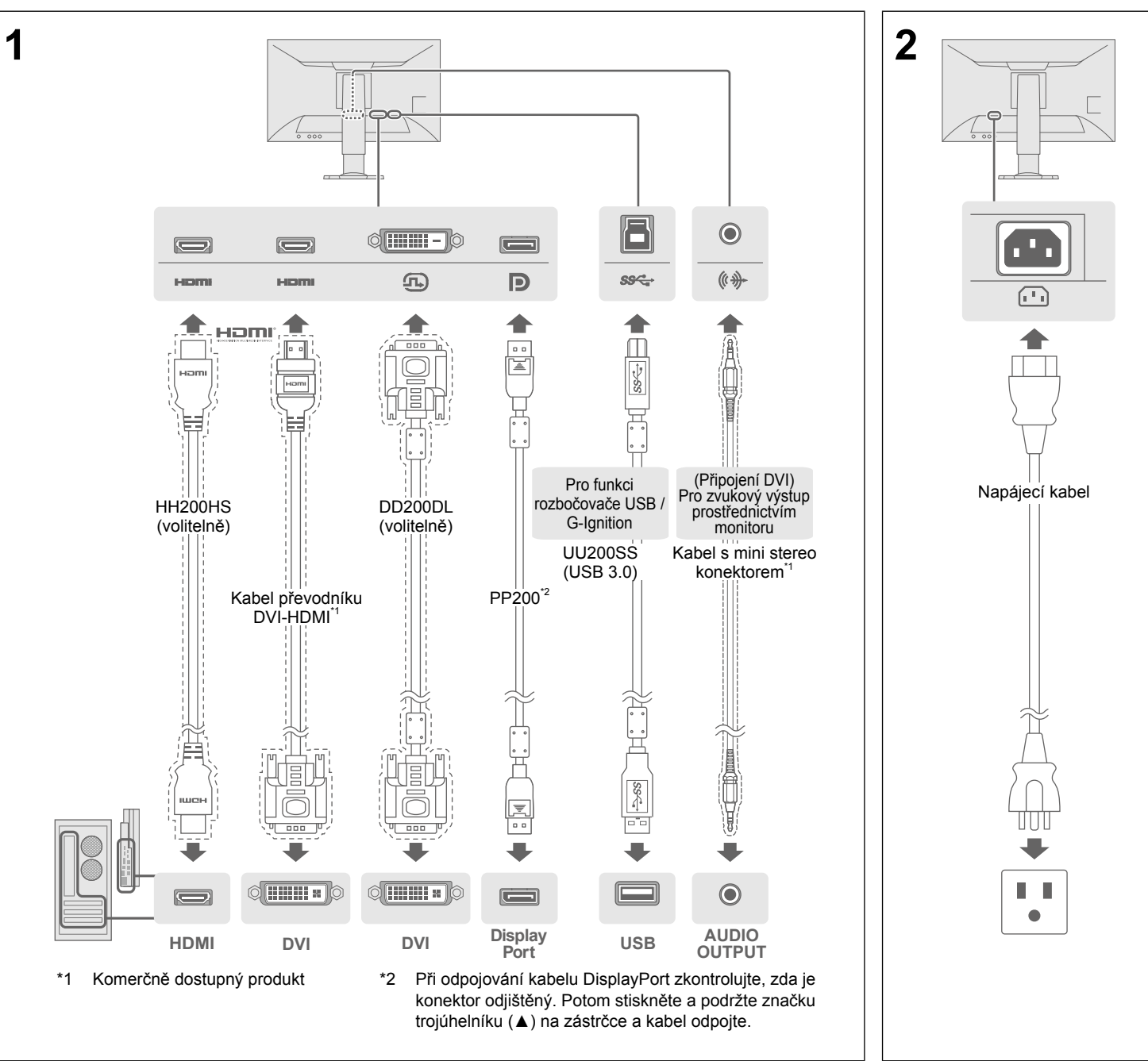

# 3. Zobrazení na displeji

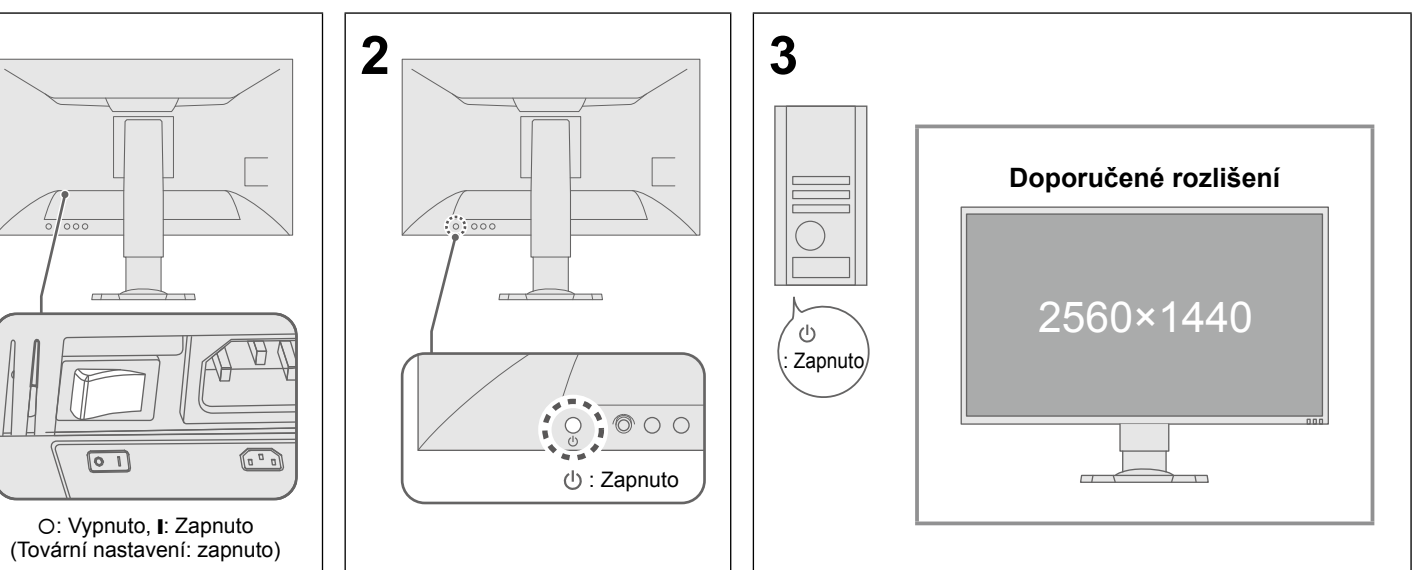

#### 4. Nastavení úhlu a výšky

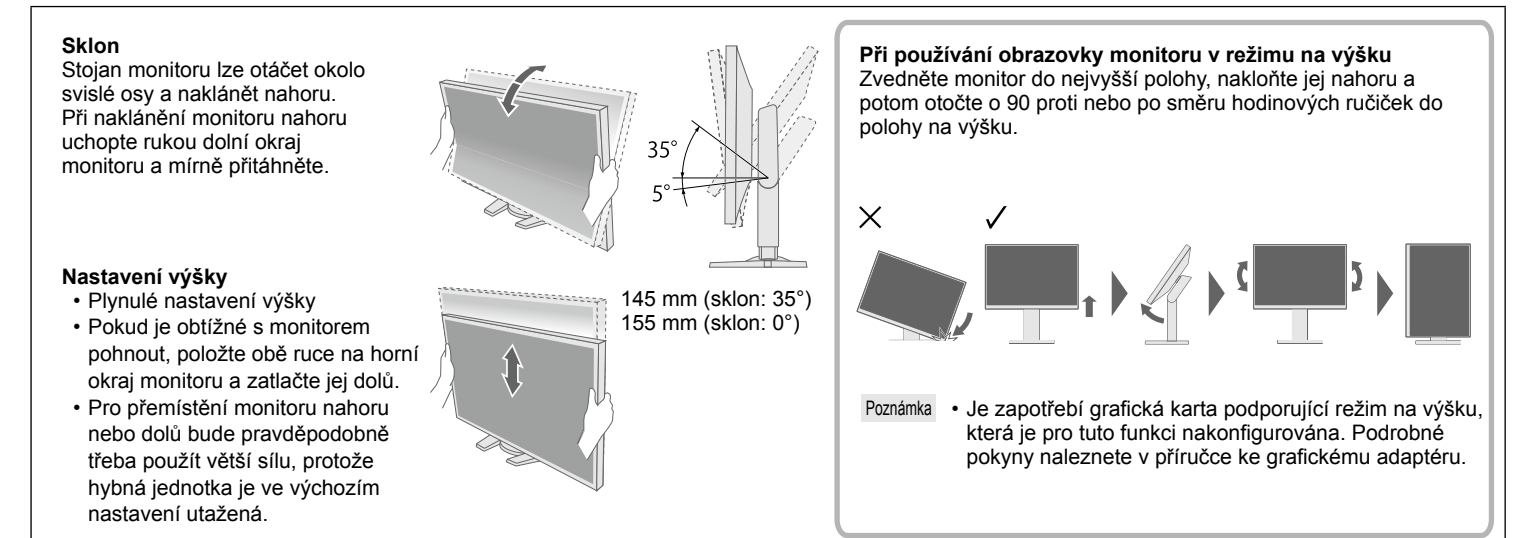

# 5. Připevnění držáku kabelu

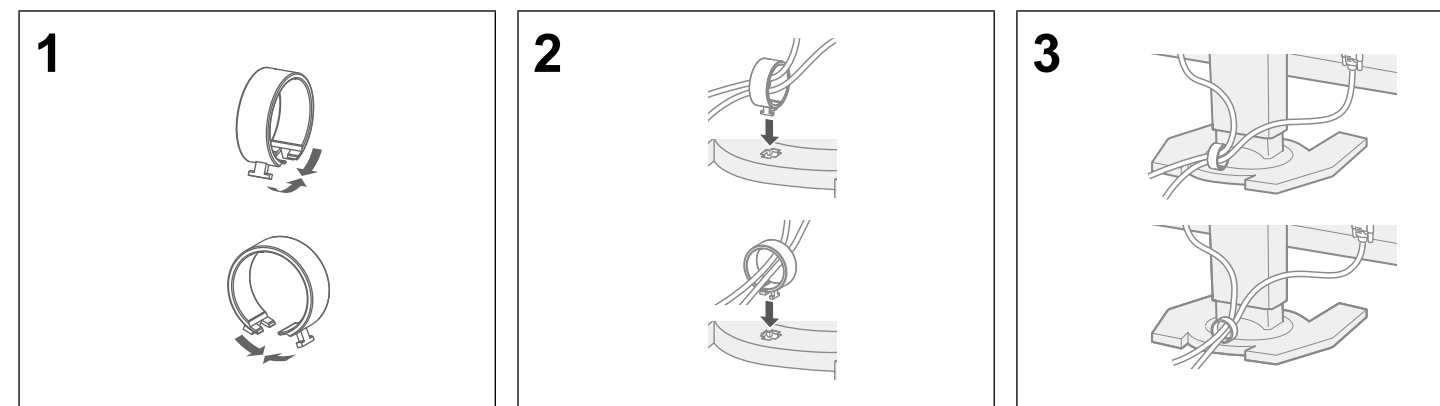

## 6. Jazyk

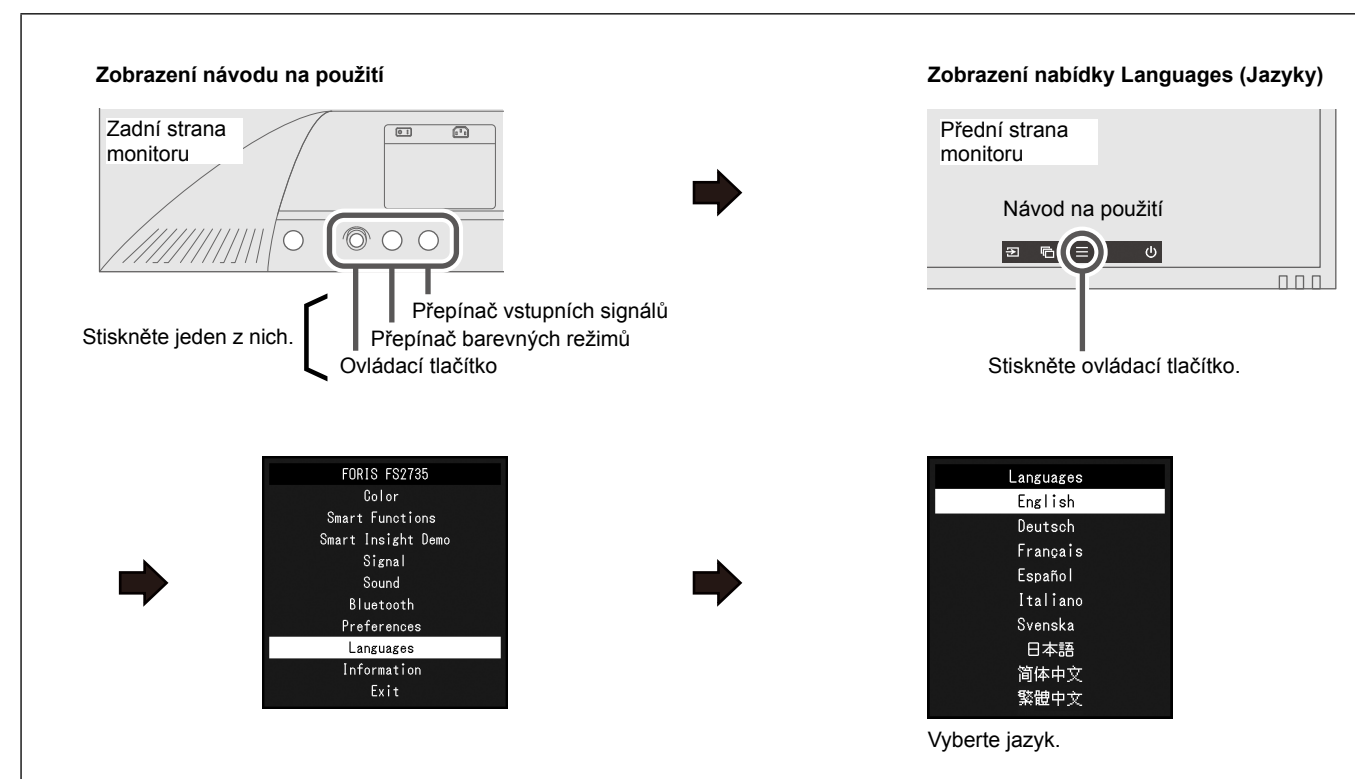

# 7. Připojení monitoru se softwarem G-Ignition Mobile

Software "G-Ignition Mobile" umožňuje používat váš chytrý telefon jako náhradní dálkový ovladač k monitoru. Podrobné informace o softwaru G-Ignition Mobile, například o jeho provozních podmínkách, naleznete v uživatelské příručce na disku EIZO LCD Utility (CD-ROM). Chcete-li používat software G-Ignition Mobile, připojte monitor k vašemu chytrému telefonu (se systémem Android nebo iOS) prostřednictvím rozhraní Bluetooth.

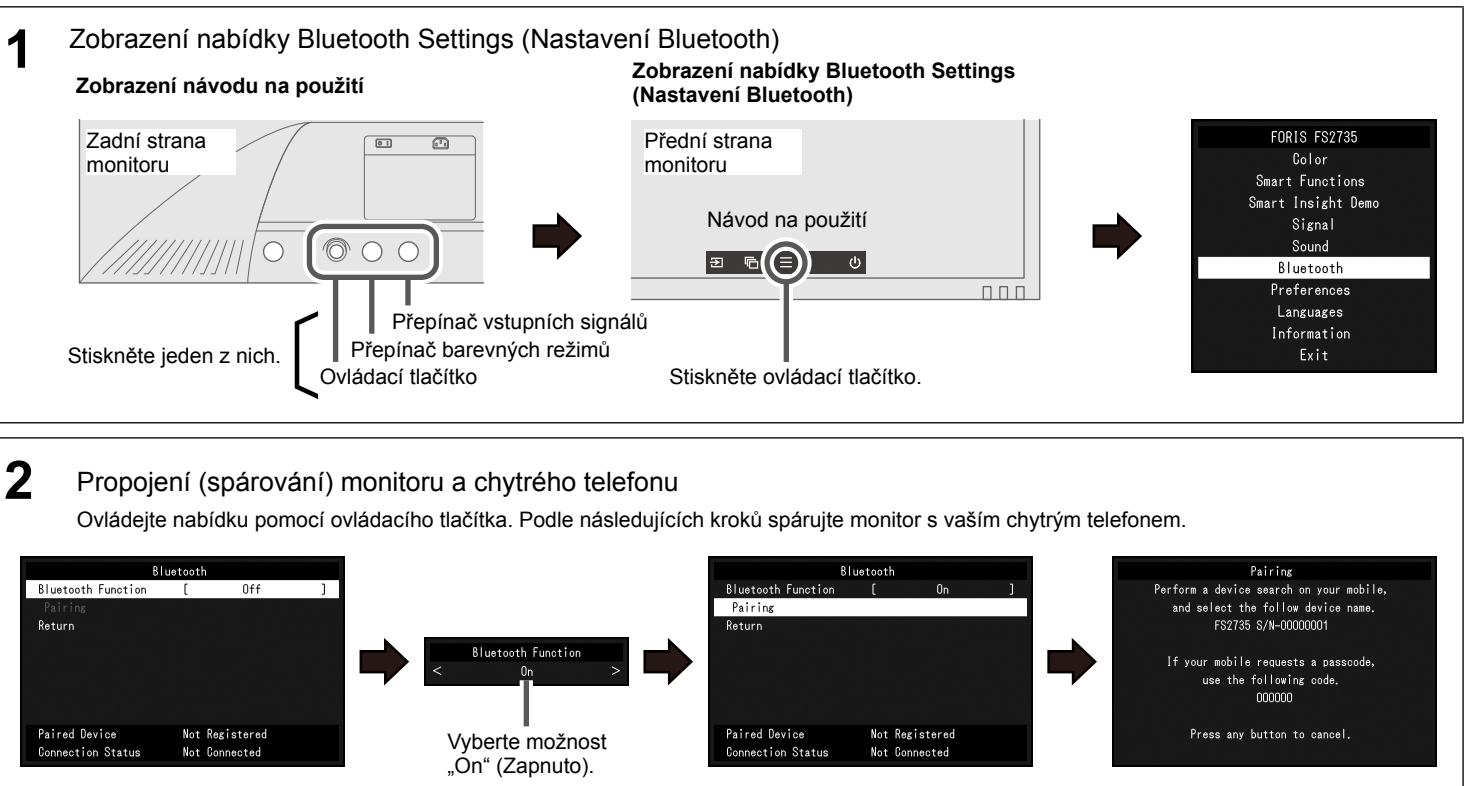

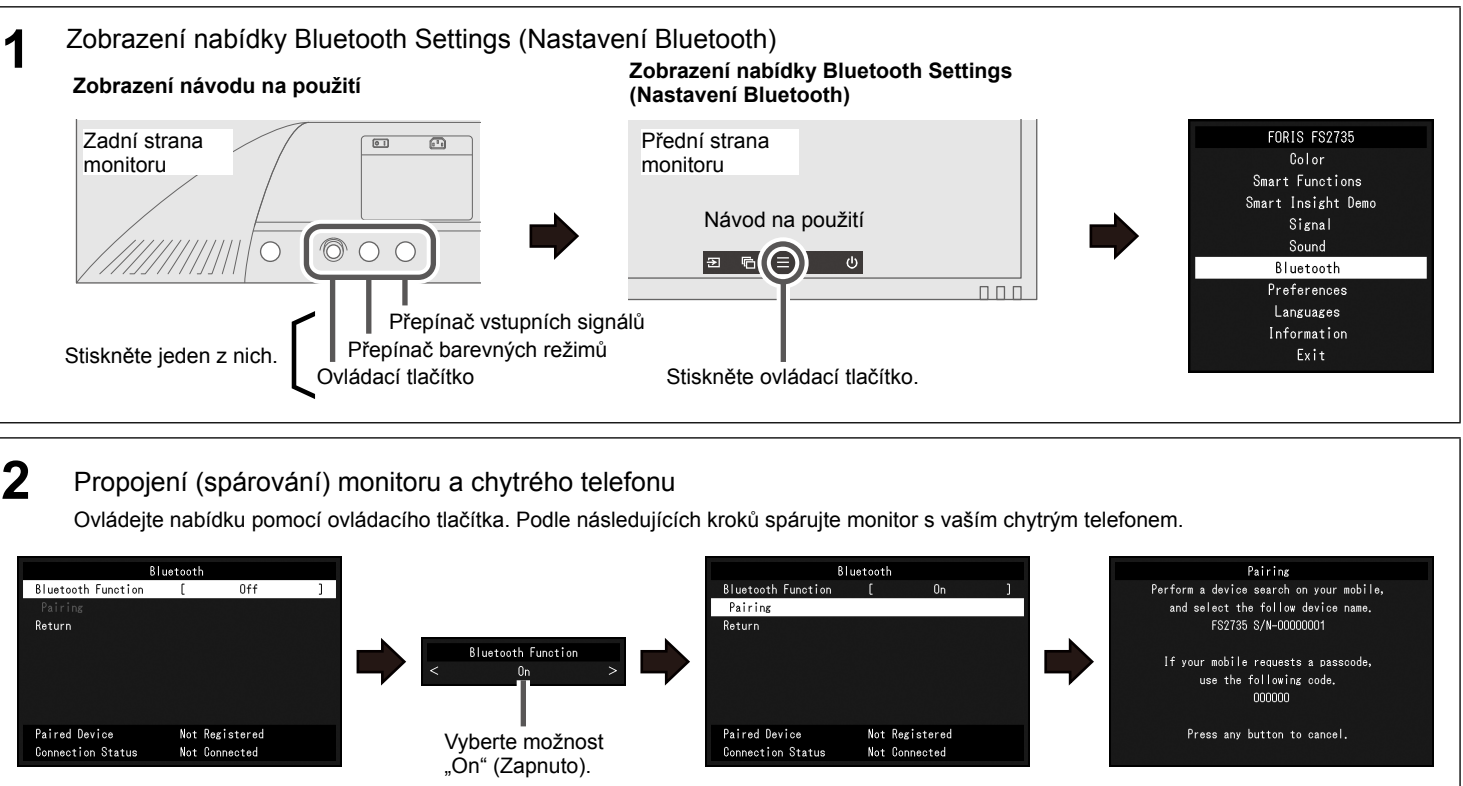

#### Žádný obraz

Pokud potíže přetrvávají i po použití doporučených postupů řešení, kontaktujte místního zástupce značky EIZO.

| Problém             |                                         |                                                                                                    |
|---------------------|-----------------------------------------|----------------------------------------------------------------------------------------------------|
| Žádný obraz         | Indikátor napájení nesvítí.             | <ul> <li>Zkontrolujte, zo</li> <li>Zapněte hlavní</li> <li>Vypněte hlavní</li> <li>Stiskněte tlačít</li> </ul>                                                                                          |
|                     | Indikátor napájení svítí bíle.          | <ul> <li>V nabídce Sett<br/>(Kontrast) neb</li> </ul>                                                                                                    |
|                     | Indikátor napájení svítí<br>oranžově.   | <ul> <li>Zkontrolujte, zo</li> <li>Zkontrolujte, zo</li> <li>Pohněte myší</li> <li>Přepněte vstup</li> </ul>                                                                                            |
| Zobrazila se zpráva | Příklad:<br>DisplayPort<br>Signal Error | <ul> <li>Tato zpráva se<br/>funguje správn</li> <li>Zkontrolujte, ze<br/>svislý kmitočet<br/>formáty)).</li> <li>Restartujte poč</li> <li>Pomocí nástro<br/>správné nastar<br/>Podrobné poky</li> </ul> |

#### Možná příčina a řešení

da je správně připojen napájecí kabel

vypínač.

í napájení a po několika minutách je opět zapněte

tko ()

ting (Nastavení) zvyšte hodnoty položek "Brightness" (Jas), "Contrast" o "Gain" (Zisk).

da je správně připojen signálový kabel.

da je externí zařízení zapnuto.

nebo stiskněte klávesu na klávesnici.

pní signály stisknutím přepínače vstupních signálů.

zobrazí, pokud je signál přiváděn nesprávným způsobem, i když monitor ۱ě

da konfigurace počítače vyhovuje požadavkům monitoru na rozlišení a (viz "3-1 Compatible Resolutions/Formats" (3-1 Kompatibilní rozlišení/

čítač.

oje pro nastavení grafického adaptéru nebo dalších funkcí vyberte vení obrazovky

yny naleznete v příručce ke grafickému adaptéru.

Copyright© 2015 EIZO Corporation All rights reserved.